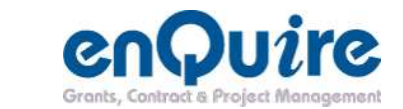

## **Custom Reports Factsheet #5 for Portfolio Managers:**

**Display all Active Projects and Active Activity Agreements** 

£

Portfolio Manager (PFM) usually signs off on group reports and views all information for your group.

Date: May 12 Audience: PFM

Follow instructions below to display all Active Projects and Activity Agreements

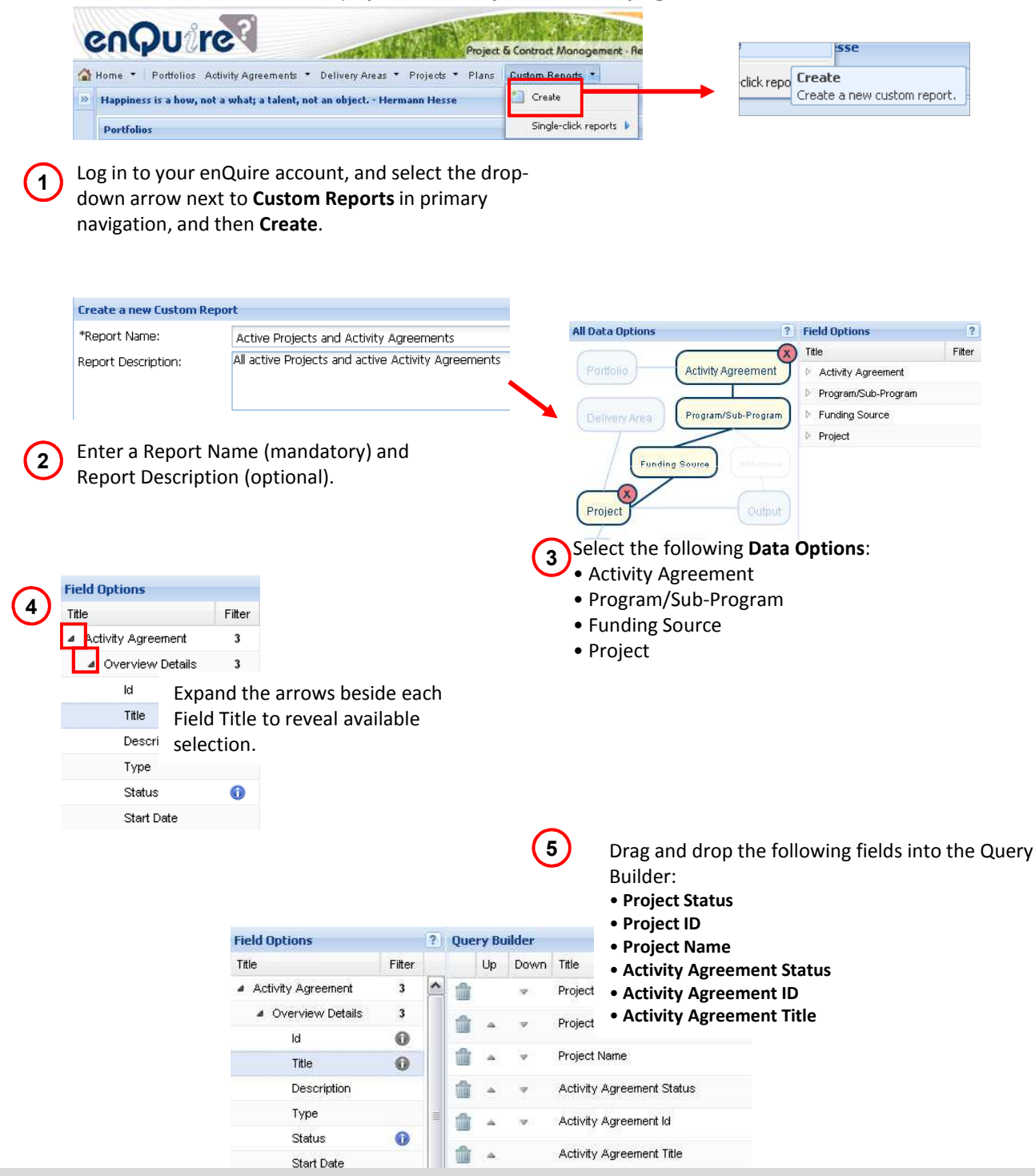

enQuire helpdesk +61 (7) 3846 1555 admin@enquire.net.au Custom Report Factsheet #5 – Display all Active Projects and Active Activity Agreements for Portfolio Managers

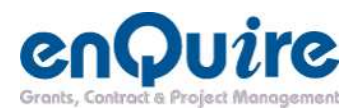

6

Apply the following filters:

a) Select the edit icon to filter Active Projects

b) Select the edit icon to filter Active Activity Agreements

|   | Up | Down | Title                       | Filter                                                    |
|---|----|------|-----------------------------|-----------------------------------------------------------|
|   |    | ♥    | Project Status              | Application     Draft     Active     Parked     Completed |
| ŵ |    | w.   | Project Id                  |                                                           |
| ŵ | 4  | 4    | Project Name                |                                                           |
| ŵ | 4  | w    | Activity Agreement Status 🥖 | 1. 1. 1. 1. 1. 1. 1. 1. 1. 1. 1. 1. 1. 1                  |
| ŵ |    | v    | Activity Agreement Id 🤌     | 2                                                         |
| ŵ | -  |      | Activity Agreement Title    |                                                           |

Select the Save button at the bottom of the page.
 You will now be taken to the View All Custom
 Reports Screen – your Query will be listed here.

Select the drop-down arrow next to your Custom Report name and then **Generate.** 

| Keyword          | Please enter                                                                                                    | a keyword                                  |  |  |  |  |
|------------------|----------------------------------------------------------------------------------------------------|--------------------------------------------|--|--|--|--|
| Name             | •                                                                                                    |                                            |  |  |  |  |
| ₩ P "E           | <ul> <li>"Edithwale Riparian Fencing and Watering and Landtype Rehabilit</li> <li>"Killarney Regional Ecosystem &amp; Riparian Fencing Project</li> </ul> |                                            |  |  |  |  |
| ע ⊳ יי           |                                                                                                    |                                            |  |  |  |  |
| <mark>ب A</mark> | ctive Proiects                                                                                                    | and Activity Agreements                    |  |  |  |  |
| Action:          | ;<br>it<br>ilete                                                                                                    | onal Ecosystem & Riparian Frencing Project |  |  |  |  |
| 🔽 Ge             | nerate                                                                                                    | 1                                          |  |  |  |  |

| View All | Custom         | Reports                                    |                                                                                                    |                                                                                                    | 6                                                                                          |  |  |
|----------|----------------|--------------------------------------------|----------------------------------------------------------------------------------------------------|----------------------------------------------------------------------------------------------------|--------------------------------------------------------------------------------------------|--|--|
| Keyword  | Please e       | nter a keyword                             |                                                                                                    |                                                                                                    | 6                                                                                          |  |  |
| Nam      | e              |                                            |                                                                                                    |                                                                                                    |                                                                                            |  |  |
| 🗢 🗅 ''E  | Edithvale F    | Riparian Fencing                           | ) and Watering an                                                                                                    | id Landtype Reh                                                                                                    | abilit                                                                                     |  |  |
| ♥ P."    | killarney R    | egional Ecosys                             | tem & Riparian Fe                                                                                                    | ncing Project                                                                                                    |                                                                                            |  |  |
| 🗸 🖌 A    | ctive Proje    | ects and Activity                          | y Agreements                                                                                                    |                                                                                                    |                                                                                            |  |  |
| -        | Active P       | Proiects and Ac                            | tivity Agreements                                                                                                    | 3                                                                                                    |                                                                                            |  |  |
| Action   | is<br>iownload | onal Ecosystem & Riparian Frencing Project |                                                                                                    |                                                                                                    |                                                                                            |  |  |
| D 🛍      | elete          |                                            | • Active Projects and                                                                                                    | Active Agreements.xls                                                                                                    | Read-Only] [ComM _ =                                                                       |  |  |
|          |                | Arial<br>Paste<br>Clipboa 5 Fo             | · 10 · □<br>· 10 · □<br>· △ · △ · □<br>· △ · △ · □<br>· □ · △ · □<br>· □ · □<br>· □ · □ · □<br>· □ · □<br>· □ · □ · □<br>· □ · □ · □<br>· □ · □ · □<br>· □ · □ · □<br>· □ · □ · □<br>· □ · □ · □ · □<br>· □ · □ · □ · □<br>· □ · □ · □ · □ · □<br>· □ · □ · □ · □ · □ · □<br>· □ · □ · □ · □ · □ · □ · □ · □ · □ · □ | General         •           Image: Constraint of the second second sec | A<br>Styles<br>↓<br>Cells<br>↓<br>↓<br>↓<br>↓<br>↓<br>↓<br>↓<br>↓<br>↓<br>↓<br>↓<br>↓<br>↓ |  |  |
|          |                | B1                                         | 🕶 🕐 🦸 🖍 Activi                                                                                                    | ity Agreement Title                                                                                                    |                                                                                            |  |  |
|          |                | Activity<br>1 Agreement Id                 | B<br>Activity Agreement<br>Title                                                                                                    | C D<br>Activity<br>Agreeme<br>nt Status Project Id                                                                                                    | E<br>Project Name                                                                          |  |  |

Your Custom Report may take a minute to Generate.

Once the screen has loaded again, select the arrow pointing to the Custom Report name, which will drop-down to the Generated report.

Select the drop-down arrow and then **Download**.

Your report will now open in an Excel workbook.

enQuire helpdesk +61 (7) 3846 1555 admin@enquire.net.au